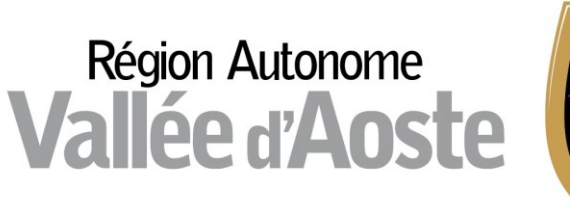

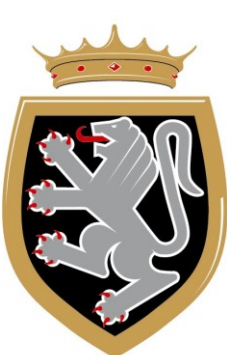

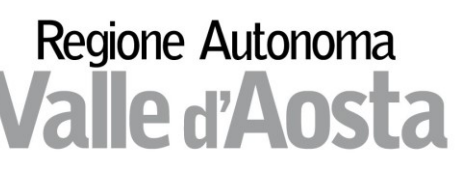

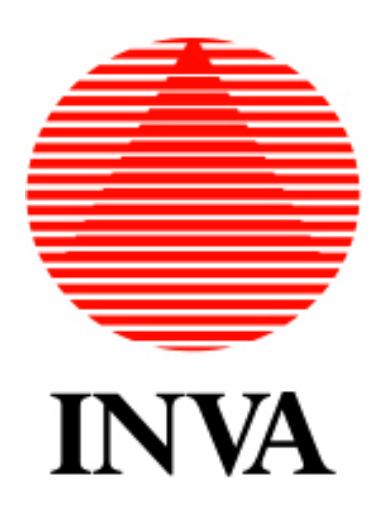

## Locazioni turistiche PROMOZIONE

La piattaforma per gli adempimenti amministrativi dei locatori per finalità turistiche (l.r. 11/2023) – versione 2

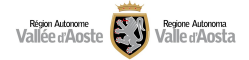

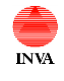

## INDICE

| Introduzione                                       | .3 |
|----------------------------------------------------|----|
| Promozione alloggio su LOVEVDA                     | .4 |
| Compilazione maschera per la promozione su LOVEVDA | .4 |
| Ricerca alloggio                                   | .6 |
| Assistenza                                         | .8 |

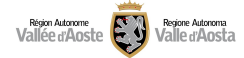

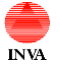

## Introduzione

Il manuale in questione fornisce agli utenti le indicazioni tecniche su come gestire la promozione dell'alloggio sul sito regionale LOVEVDA (<u>https://www.lovevda.it</u>).

Il link al sito è:

https://locazionituristiche.regione.vda.it

Fare riferimento alla documentazione pubblicata sul sito della regione per dubbi amministrativi sulla compilazione: https://www.regione.vda.it/asstur/locazioni turistiche/default i.aspx

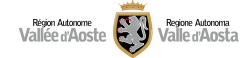

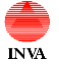

## Promozione alloggio su LOVEVDA

Una volta effettuato l'accesso sul sito "locazioni turistiche" è possibile procedere con la promozione del proprio alloggio, che naturalmente deve avere <u>CIR e CIN validi</u>, su LOVE VDA.

Si specifica che in questa fase inziale di promozione è possibile pubblicare su LOVEVDA solo un set minimo di dati. Dopo questa prima fase di avvio questo set minimo verrà arricchito con una serie di altre informazioni in modo da rendere completa la presentazione dell'alloggio.

Attenzione: si precisa che prima di effettuare la fase di promozione deve essere inviata la dichiarazione per la richiesta del CIR e del CIN. Se siete già in possesso del CIR e del CIN potete procedere direttamente compilando la maschera per la promozione dell'alloggio.

### Compilazione maschera per la promozione su LOVEVDA

Accedere al sistema locazioni turistiche con le proprie credenziali (le stesse già utilizzate per richiedere il CIR) e premete "Accedi" sulla sezione dedicata alla promozione.

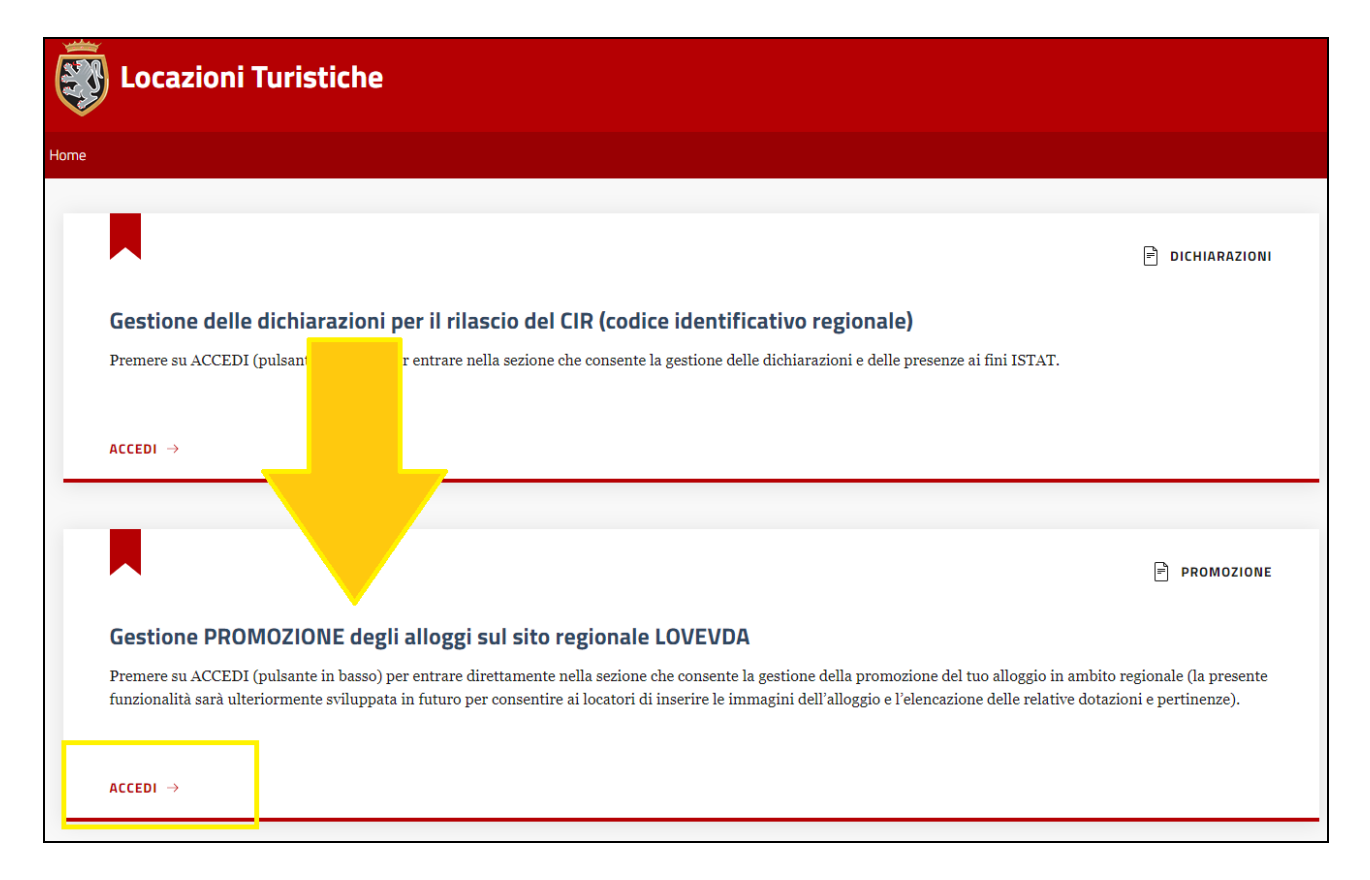

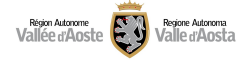

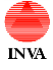

Locazioni turistiche promozione *Manuale utente* 

Il sistema propone una maschera che visualizza i propri alloggi con CIR attivi per i quali è possibile procedere con la promozione.

| Home / Promozioni                                                                                                    |                                                                                                    |                                                                                                    |  |  |  |  |
|----------------------------------------------------------------------------------------------------|----------------------------------------------------------------------------------------------------|----------------------------------------------------------------------------------------------------|--|--|--|--|
| Gestione PROMOZIONE degli alloggi sul sito regionale LOVEVDA                                                                                    |                                                                                                    |                                                                                                    |  |  |  |  |
| Filtri di ricerca (clicca per espandere la sezione)                                                                                             |                                                                                                    |                                                                                                    |  |  |  |  |
|                                                                                                    |                                                                                                    |                                                                                                    |  |  |  |  |
| (i) Qui puoi cercare e selezionare l'alloggio di cui                                                                                            | (j) Qui puoi cercare e selezionare l'alloggio di cui vuoi gestire la promozione sul portale regionale LOVEVDA.                       |                                                                                                    |  |  |  |  |
| L                                                                                                    |                                                                                                    |                                                                                                    |  |  |  |  |
|                                                                                                    |                                                                                                    |                                                                                                    |  |  |  |  |
| Numero risultati: 47                                                                                                    |                                                                                                    |                                                                                                    |  |  |  |  |
| 盦                                                                                                    | 血                                                                                                    | <u>命</u>                                                                                                    |  |  |  |  |
| CIR: Alloggio ad uso turistico - VDA - ALLEIN -<br>n. <b>duna</b>                                                                               | CIR: Alloggio ad uso turistico - VDA - AOSTA - n.                                                                                    | CIR: Alloggio ad uso turistico - VDA - AOSTA - n.                                                                                   |  |  |  |  |
| Denominazione di fantasia: dependen<br>Stato dichiarazione: CIR rilasciato<br>Indirizzo: fanivue dividuine, ALLEIN<br>Promozione su LOVEVDA: No | Denominazione di fantasia: appendo<br>Stato dichiarazione: CIR rilasciato<br>Indirizzo: fanomento AOSTA<br>Promozione su LOVEVDA: No | Denominazione di fantasia: kale<br>Stato dichiarazione: CIR rilasciato<br>Indirizzo: vienerizio: AOSTA<br>Promozione su LOVEVDA: No |  |  |  |  |
| 🌯 Gestisci promozione                                                                                                    | २ Gestisci promozione                                                                                                    | २ Gestisci promozione                                                                                                    |  |  |  |  |

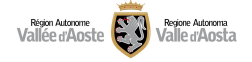

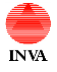

Premendo sul pulsante "Gestisci promozione" dell'alloggio interessato è possibile accedere alla seguente maschera di dettaglio dove sarà necessario compilare alcuni campi relativi alla promozione e accettare l'informativa relativa al trattamento dei dati:

- 1- Inserire il **numero di telefono** che i potenziali clienti possono utilizzare per informazioni e prenotazioni (dato obbligatorio)
- 2- Inserire l'**email** che i potenziali clienti possono utilizzare per informazioni e prenotazioni (dato obbligatorio)
- 3- Inserire il **sito internet** dell'alloggio (dato NON obbligatorio)
- 4- Selezionare "Si" per promuovere l'alloggio su LOVEVDA
- 5- Premere SALVA e accettare l'informativa

| Promozione turistica                                                                                                    |                                             |  |  |  |  |
|----------------------------------------------------------------------------------------------------|---------------------------------------------|--|--|--|--|
| Telefono per informazioni e prenotazioni (*)                                                                                                    | Email per informazioni e prenotazioni (*) 2 |  |  |  |  |
| Sito internet alloggio ad uso turistico                                                                                                    | _ (?)                                       |  |  |  |  |
| Richiedo con la presente la pubblicazione sul sito LoveVdA delle informazioni aggiornate dichiarate ai sensi dell'art. 4 della l.r. 11/2023, esprimendo in tal modo espresso<br>consenso al trattamento dei relativi dati personali |                                             |  |  |  |  |
| La pubblicazione dell'alloggio sul sito LOVEVDA sarà effettiva dopo alcune ore dalla compilazione di questa maschera.                                                                                                    |                                             |  |  |  |  |
| Consulta l'informativa concernente il trattamento dei dati                                                                                                    |                                             |  |  |  |  |
| E Indietro                                                                                                    | Salva $\ominus$ 5                           |  |  |  |  |

La pubblicazione dell'alloggio sul sito LOVE VDA sarà effettiva dopo alcune ore e solo è stato richiesto anche il CIN.

#### **Ricerca alloggio**

Il sistema elenca in automatico tutti gli alloggi associati all'utente. E' possibile ricercare alloggi specifici aprendo il menu "Filtri di ricerca"; la funzionalità è utile per chi possiede/gestisce molti alloggi.

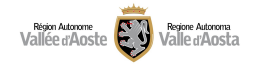

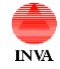

# Locazioni turistiche promozione *Manuale utente*

| Home / Promozioni                                                                                | Home / Promozioni                                                                 |                                                                                |  |  |  |  |
|--------------------------------------------------------------------------------------------------|-----------------------------------------------------------------------------------|--------------------------------------------------------------------------------|--|--|--|--|
| Gestione PROMOZIONE degli alloggi sul sito regionale LOVEVDA                                     |                                                                                   |                                                                                |  |  |  |  |
| Filtri di ricerca (clicca per espandere la sezione)                                              |                                                                                   |                                                                                |  |  |  |  |
|                                                                                                  |                                                                                   |                                                                                |  |  |  |  |
| () Qui puoi cercare e selezionare l'alloggio di cui vuoi gestire la promozion regionale LOVEVDA. |                                                                                   |                                                                                |  |  |  |  |
|                                                                                                  |                                                                                   |                                                                                |  |  |  |  |
| Numero risultati: 47                                                                             |                                                                                   |                                                                                |  |  |  |  |
| 血                                                                                                | <u>ش</u>                                                                          | 血                                                                              |  |  |  |  |
| CIR: Alloggio ad uso turistico - VDA - ALLEIN -                                                  | CIR: Alloggio ad uso turistico - VDA - AOSTA - n.                                 | CIR: Alloggio ad uso turistico - VDA - AOSTA - n.                              |  |  |  |  |
|                                                                                                  |                                                                                   |                                                                                |  |  |  |  |
| Denominazione di fantasia: <b>Cheneran</b><br>Stato dichiarazione: CIR rilasciato                | Denominazione di fantasia: a <b>gramme</b><br>Stato dichiarazione: CIR rilasciato | Denominazione di fantasia: <b>bello</b><br>Stato dichiarazione: CIR rilasciato |  |  |  |  |
| Indirizzo: familiare dis la surge, ALLEIN<br>Promozione su LOVEVDA: No                           | Indirizzo: magnetary, AOSTA<br>Promozione su LOVEVDA: No                          | Indirizzo: vinaporizing, AOSTA<br>Promozione șu LOVEVDA: No                    |  |  |  |  |
|                                                                                                  |                                                                                   |                                                                                |  |  |  |  |
|                                                                                                  |                                                                                   |                                                                                |  |  |  |  |
| م Gestisci promozione                                                                            | د Gestisci promozione                                                             | रे Gestisci promozione                                                         |  |  |  |  |
|                                                                                                  |                                                                                   |                                                                                |  |  |  |  |
|                                                                                                  |                                                                                   |                                                                                |  |  |  |  |

Compilando il o i filtri (identificati nell'immagine con 1, 2 e 3) la ricerca è automatica e proporrà i risultati nella schermata in basso.

| Gestione PROMOZIONE degli alloggi sul sito regionale LOVEVDA       |                                                           |                                                           |  |  |  |
|--------------------------------------------------------------------|-----------------------------------------------------------|-----------------------------------------------------------|--|--|--|
| Filtri di ricerca (clicca per espandere la sezione)                |                                                           |                                                           |  |  |  |
|                                                                    |                                                           |                                                           |  |  |  |
| Per trovare rapidamente l'alloggio inserisci una parte del CIR, de | l comune o dell'indirizzo e premi cerca:                  |                                                           |  |  |  |
|                                                                    | <u> </u>                                                  |                                                           |  |  |  |
| 🗌 Ricerca solo dichiarazioni ATTIVE 긷                              | Promozione su LOVEVDA                                     | •                                                         |  |  |  |
|                                                                    |                                                           | <u> </u>                                                  |  |  |  |
|                                                                    |                                                           |                                                           |  |  |  |
|                                                                    | Azzera ricerca                                            |                                                           |  |  |  |
|                                                                    |                                                           |                                                           |  |  |  |
| (j) Qui puoi cercare e selezionare l'alloggio di cui v             | vuoi gestire la promozione sul portale regionale LOVEVDA. |                                                           |  |  |  |
| Diculto                                                            | ti ricorco                                                |                                                           |  |  |  |
|                                                                    |                                                           |                                                           |  |  |  |
|                                                                    | <u>ش</u>                                                  | <u> </u>                                                  |  |  |  |
| CIR: Alloggio ad uso turistico - VDA - AOSTA - n.<br>G <b>aas</b>  | CIR: Alloggio ad uso turistico - VDA - AOSTA - n.<br>0044 | CIR: Alloggio ad uso turistico - VDA - AOSTA - n.<br>මෙසම |  |  |  |
| Denominazione di fantasia:                                         | Denominazione di fantasia: hello                          | Denominazione di fantasia: Atrino                         |  |  |  |
| Indirizzo: interested AOSTA                                        | Indirizzo: Vanariai, 3, AOSTA                             | Indirizzo: Version Plane, AOSTA                           |  |  |  |

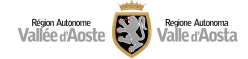

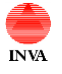

## Locazioni turistiche promozione *Manuale utente*

### Assistenza

Per informazioni di supporto sull'attivazione di SPID/CIE/TS-CNS contattare il Contact center che risponde, dal lunedì al venerdì, dalle ore 8:00 alle ore 18:00 e il sabato dalle ore 8:00 alle 12:00, al numero verde **800.61.00.61** e selezionare "1" oppure inviare una mail all'indirizzo infoservizi@regione.vda.it oppure ancora accedere al link https://new.regione.vda.it/identita-digitale/identita-digitale/

Per assistenza e informazioni sull'uso della piattaforma contattare il Contact center regionale raggiungibile sempre al seguente numero **800.61.00.61** nella seguente fascia oraria: dal lunedì al venerdì dalle ore 08:00 alle ore 18.00 mentre il sabato dalle ore 08.00 alle ore 12.00.